## SD 42 Parent Portal Student Transportation Registration Step-By-Step Guide 2023-24

- 1. Navigate to <a href="https://parents.sd42.ca/">https://parents.sd42.ca/</a>
- 2. Click on Parent

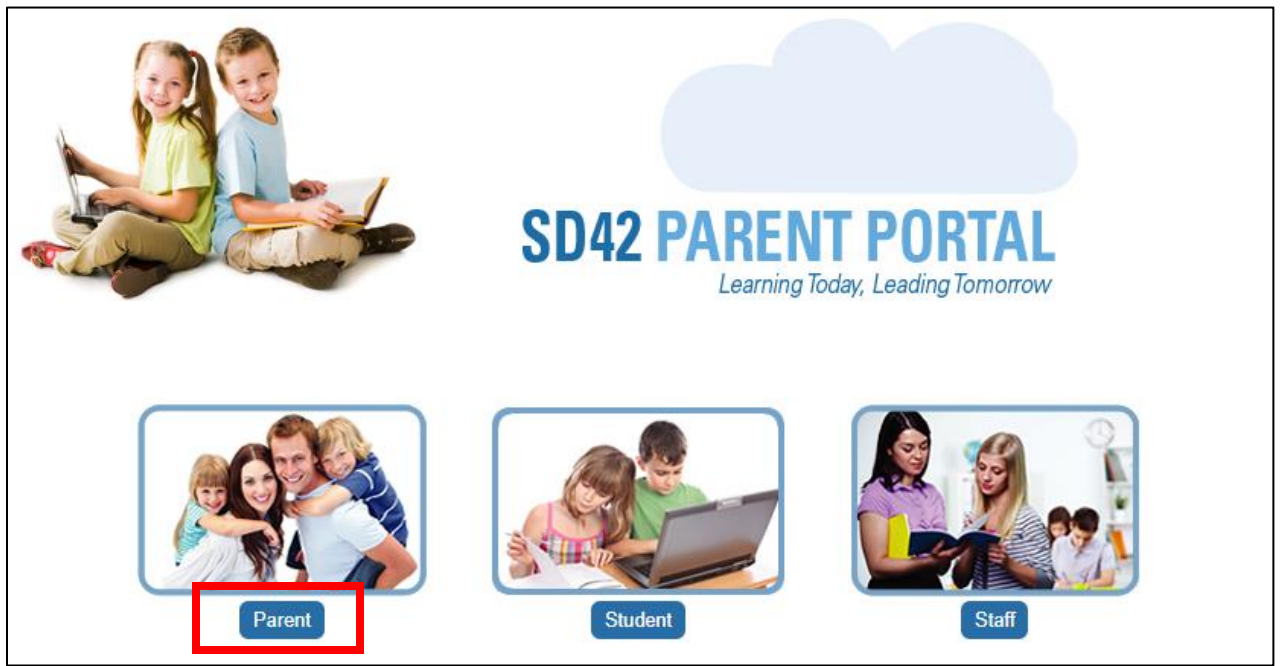

3. Sign in by entering your Username and Password and press Login

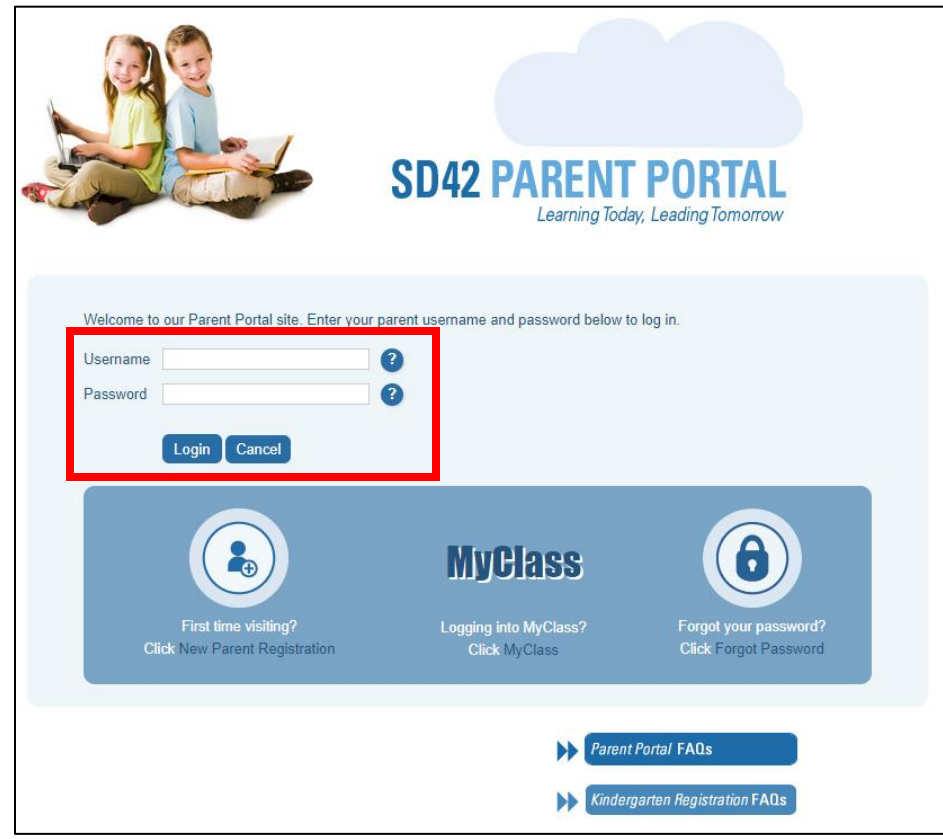

Page 1 of 4

4. Locate and click on the link for **STUDENT TRANSPORTATION 2023/2024 – REGISTRATION** within the list of Announcements and Events (if it doesn't appear on page 1, then check subsequent pages).

| Home | History | My Account        | Report Absence        | Student Led Conferences | Consent Forms  | 0)         |              | Welcome Nicole                           | Sign out         |
|------|---------|-------------------|-----------------------|-------------------------|----------------|------------|--------------|------------------------------------------|------------------|
|      |         |                   |                       |                         |                |            |              | Ħ                                        | My Cart is Empty |
|      | Cu      | irrent ema        | il subscriptio        | n status for Parent     | Portal notific | ations:    | Subscribed   |                                          |                  |
|      | An      | nounceme          | nts and Events        | 5                       |                |            |              |                                          |                  |
|      | For     | rm Name           |                       |                         | Form Type      | Start Date | End Date     | Audience                                 |                  |
|      | STU     | UDENT TRANSP      | PORTATION 2023/20     | 24 - REGISTRATION       |                | 05-15-2023 | 06-30-2023   |                                          |                  |
|      | DE      | O - REGISTRAT     | ION: Student Transpo  | ortation 2021/2022      | Announcement   | 05-13-2021 | 06-30-2021   | 1. A                                     |                  |
|      | DE      | O - REGISTRAT     | ION: Student Transpo  | ortation 2021/2022      | Announcement   | 05-13-2021 | 06-30-2021   | 100 M                                    |                  |
|      | ćəs     | qənelə School U   | Jpdate May 11th       |                         | Announcement   | 05-11-2021 | 05-21-2021   | 1                                        |                  |
|      | GS      | S Clothing Now    | on Sale               |                         | Announcement   | 05-11-2021 | 05-17-2021   |                                          |                  |
|      | ćəs     | qənelə School U   | Jpdate May 10th       |                         | Announcement   | 05-10-2021 | 05-28-2021   | 1. A                                     |                  |
|      | PAG     | C Flower Fundra   | iser Pick Up Today 1: | 30-4:30                 | Announcement   | 05-06-2021 | 05-19-2021   | 1. A A A A A A A A A A A A A A A A A A A |                  |
|      | ċəs     | qənelə School U   | Jpdate May 5th        |                         | Announcement   | 05-05-2021 | 05-28-2021   | 1                                        |                  |
|      | PAG     | C Flower Pick Tir | me - Thursday 1:30-4  | :30                     | Announcement   | 05-05-2021 | 05-19-2021   | 1                                        |                  |
|      | Gra     | ade Seven Leavi   | ng Ceremony Plannin   | ig - June 25th 2021     | Announcement   | 04-28-2021 | 06-28-2021   | 1. A A A A A A A A A A A A A A A A A A A |                  |
|      | 1       | 2                 |                       |                         |                |            | Page 1 of 2, | items 1 to 10 of 20.                     |                  |

Clicking on this link will take you to the full announcement.

5. After reading the full announcement, click on the **Begin Bussing Registration** button at the bottom of the page to begin the registration.

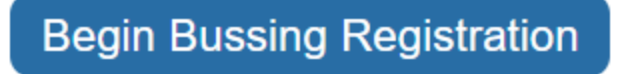

6. From the drop-down menu, select the name of your student that you wish to register. **If you have more than one child, you'll need to register each student separately.** If your student is not in the dropdown box, please contact your school Administrator and have them check the set up on the Portal. You might still need to request a Linking letter, to link your student on the parent portal.

| Home | History | My Account | Report Absence | Registration | Student Led Conferences | Consent Forms 28 | Welcome Keith | Sign out         |
|------|---------|------------|----------------|--------------|-------------------------|------------------|---------------|------------------|
|      |         |            |                |              |                         |                  | Έ.            | My Cart is Empty |
|      | Re      | gistration | Please S       | elect        | ×                       |                  |               |                  |

7. Check the **Same as Account information** box and click **Submit** if it is accurate, <u>OR</u> manually enter the address and click **Submit**.

| Home | History | My Account                                              | Report Absence   | Registration                | Student Led Conferences | Consent Forms 28 | Welcome Keith Sign out |
|------|---------|---------------------------------------------------------|------------------|-----------------------------|-------------------------|------------------|------------------------|
|      |         |                                                         |                  |                             |                         |                  | My Cart is Empty       |
|      | Re      | gistration                                              |                  |                             |                         |                  |                        |
|      | Stu     | dent:                                                   | Blount, E        | lliot                       | ~                       |                  |                        |
|      | 1       | Residentia                                              | I Address        |                             |                         |                  |                        |
|      |         | Same as Accou                                           | int information  |                             |                         |                  |                        |
|      | Apt     | / Suite #                                               |                  |                             |                         |                  |                        |
|      | Hou     | ise Number*                                             |                  |                             |                         |                  |                        |
|      | Stre    | et Name*                                                |                  |                             |                         | ?                |                        |
|      | City    | *                                                       | Please se        | elect                       | ~                       |                  |                        |
|      | Pro     | vince*                                                  | BC - Britis      | sh Columbia                 | ~                       |                  |                        |
|      | Cou     | intry*                                                  | Canada           |                             | ~                       |                  |                        |
|      | Pos     | tal Code*                                               |                  |                             |                         | Example: V2X 4T6 |                        |
|      | ÷       | Address                                                 | ïps:             |                             |                         |                  |                        |
|      | USE     | E: 203 Street (or                                       | 203 ST) NO       | <b>T</b> : 203 <u>rd</u> ST |                         |                  |                        |
|      | USE     | E: 132 Avenue (                                         | or 132 AVE) NO   | T: 132nd AVE                |                         |                  |                        |
|      | USE     | <ul> <li>113B Avenue</li> <li>236A Street (r</li> </ul> | (of 113B AVE) NO | T: 113 B AVE                |                         |                  |                        |
|      | USE     | E: 207 Street (or                                       | 207 ST) NO       | T: 207                      |                         |                  |                        |
|      | * Re    | equired Fie                                             | Submit           |                             |                         |                  |                        |

8. It shows the **Baragar result** (a geographic information system) of which catchment schools are assigned for your address. From the drop-down menu select your elementary or secondary school and click **Submit**.

| Home | History | My Account  | Report Absence | Registration | Student Led Conferences | Consent Forms 28 | Welcome Keith | Sign out         |
|------|---------|-------------|----------------|--------------|-------------------------|------------------|---------------|------------------|
|      |         |             |                |              |                         |                  | ) ا           | My Cart is Empty |
|      | Re      | egistration |                |              |                         |                  |               |                  |
|      | Stu     | dent:       | Blount, E      | lliot        | ~                       |                  |               |                  |
|      | 2       | Baragar re  | esult          |              |                         | _                |               |                  |
|      | Scl     | nool        | Please S       | elect        | ~                       |                  |               |                  |
|      | s       | earch Again | Submit         | el           |                         | -                |               |                  |
|      |         |             |                |              |                         |                  |               |                  |

- 9. A Request for Student Bussing 2023/2024 will appear. Some of the information is auto populated from the main account on the Parent Portal.
  - a. Enter the remaining fields in sections 1-6 of the form, as applicable.
  - b. Review the safety protocols, information disclosure, fee acknowledgement and attendance requirement information that follows and complete the sign-off section at the bottom of the page (that appears as follows) to confirm your understanding and acknowledgement.
  - c. Press Submit Bussing Request to submit your registration.

| □ I understand and ac | □ I understand and acknowledge the above Safety protocols, Information disclosure, Fee structure and Attendance requirement |  |  |  |  |  |  |  |
|-----------------------|----------------------------------------------------------------------------------------------------|--|--|--|--|--|--|--|
| Parent Full Name:     | first and last name                                                                                                    |  |  |  |  |  |  |  |
| Submit Bussing Requ   | Cancel                                                                                                    |  |  |  |  |  |  |  |

After filling out the entire form pressing **Submit Bussing Request**, the following screen will appear that confirms form completion.

| Home | History                                                                                                    | My Account       | Report Absence       | Registration | Student Led Conferences | Consent Forms 28 | Welcome Keith | Sign out |
|------|----------------------------------------------------------------------------------------------------|------------------|----------------------|--------------|-------------------------|------------------|---------------|----------|
|      |                                                                                                    |                  |                      |              |                         |                  |               |          |
|      |                                                                                                    |                  |                      |              |                         |                  |               |          |
|      | Foi                                                                                                    | m Complete       |                      |              |                         |                  |               |          |
|      | You have successfully completed the Bussing Registration form and it is now being processed. When processing is complete, you will receive an email with either the details of your child's assigned route or the reasons why the registration was declined. |                  |                      |              |                         |                  |               |          |
|      | Tha                                                                                                    | nk you for using | g the Parent Portal. |              |                         |                  |               |          |

## You will also receive the following email.

| School District 42<br>Learning Today, Leading Tempered                                                                                              | Leading Today,<br>Leading Tomorrow<br>School District No. 42                                                                                       |                                                                              |  |  |  |  |  |  |
|----------------------------------------------------------------------------------------------------|----------------------------------------------------------------------------------------------------|------------------------------------------------------------------------------|--|--|--|--|--|--|
| Hello                                                                                                    |                                                                                                    |                                                                              |  |  |  |  |  |  |
| Thank you for your appl                                                                                                    | cation for student bus transportation throug                                                                                                    | gh the Parent Portal for I                                                   |  |  |  |  |  |  |
| Based upon eligibility, yo                                                                                                    | ou will either receive:                                                                                                    |                                                                              |  |  |  |  |  |  |
| <ol> <li>an acceptance em</li> <li>a denial email with</li> </ol>                                                                                   | 1. an acceptance email with further details on how to proceed with completing the registration or, 2. a denial email with reason for the decision. |                                                                              |  |  |  |  |  |  |
| For additional information further questions or con-                                                                                                | n, visit the school district website - <u>Student</u><br>cerns, please contact us at 604.466.6295 o                                                | <u>Transportation</u> . If you have any<br>r <u>transportation@sd42.ca</u> . |  |  |  |  |  |  |
| If you have any technical inquiries about the registration process, please contact the IT Department at 604.466.6248 or <u>portalhelp@sd42.ca</u> . |                                                                                                    |                                                                              |  |  |  |  |  |  |
| Kind Regards,                                                                                                    |                                                                                                    |                                                                              |  |  |  |  |  |  |
| Transportation Depart<br>School District 42 - Map<br>23889 Dewdney Trunk F<br>Direct: 604.466.6295   E                                              | <b>nent</b><br>le Ridge & Pitt Meadows<br>Road, Maple Ridge, BC V4R 1W1<br>imail: <u>transportation@sd42.ca</u>                                    |                                                                              |  |  |  |  |  |  |